## **Accessing Drivers By Sites**

08/03/2025 1:34 am AEDT

In this article, you will learn how to access, view, and update drivers by sites. The sections below will walk you through the basic navigation and functions of the All Sites tab.

- View Drivers by Sites
- Edit Drivers by Sites

## **View Drivers by Sites**

This section will guide you on how to access and view the drivers list by site using the All Sites tab.

1. In the Business Navigation Menu, click Drivers and select Drivers List.

|                               | Drivers - Business                                                                                      |
|-------------------------------|----------------------------------------------------------------------------------------------------|
| Business Navigation           | Linked Pending Delinked Self-paid Pending Self-paid Non-EWD Delinked Non-EWD All Sites Connected Fleets |
| Dashboard                     | 10     Q. Search       ±     Import EWD Driver       Add / Link Driver                                  |
| Drivers                       | It is section displays and creates driver accounts that are paid by the business subscription.          |
| Drivers List<br>Manual Events | Available Seats: 95 remaining of 140 subscribed.<br>See billing section to adjust seat total            |
| Vehicles                      | FULL NAME EMAIL ADDRESS LICENCE PHONE BFM AFM APP                                                       |
| Reports F                     | Adrian<br>Driver adrian.driver.test@mailinator.com 12312321 N/A 1<br>Test                               |

- 2. You will be directed to the **Drivers Business** page. Click the **All Sites** tab to access the **Drivers** list.
- 3. You can search/filter the list using the **Search** field to view drivers by site. Using the dropdown arrow beside the Search field, you can also set the list display to 10, 20, or 50.

| Driver         | rs - Busi                           | ness           |                        |                   |               |     |       |            | ₽ 4                       | Business |
|----------------|-------------------------------------|----------------|------------------------|-------------------|---------------|-----|-------|------------|---------------------------|----------|
| Linked         | Pending                             | Delinked       | Self-paid Pending S    | Self-paid Non-EWD | Delinked Non- |     | Sites | nnected Fl | eets                      |          |
| SITE           | FULL NA                             | ME             | EMAIL ADDRESS          | LICENCE           | PHONE         | BFM | AFM   | APP        | DATE<br>CREATED           | ACTIONS  |
| Surry<br>Hills | BI<br>D                             | rad k<br>emo k | orad.demo@mailinator.d | .com 333222DEMO4  | 4 -           |     |       | N/A        | 21/11/2023<br>10:19       |          |
| Showir         | ng 1 of 1 Entrie<br>ng 1 of 1 Pages | 95             |                        |                   |               |     |       | -          | Actions<br>• View<br>Edit | -        |

- 4. Find the driver from the list and click its **Action** icon. The **Actions** menu will expand, select **View**.
- 5. The **Driver Info** window will appear displaying the **Driver**'s **Business Profile**. In this window, you can view the driver's information, resend the invite, or delete the driver.

| Driver Info                                |                                           | ×     |  |
|--------------------------------------------|-------------------------------------------|-------|--|
|                                            |                                           | C A 🕯 |  |
| Rusiness Profile                           | Driver Details                            |       |  |
| Campbell Street,<br>Base Location          | brad.demo@mailinator.com<br>Email Address |       |  |
| NSW +11:00<br>Base Time Zone               | 651eb851b1d4c09d324843de<br>Driver ID     |       |  |
| -<br>BFM Accreditation Num                 | VIC-EMO44-19830317<br>Driver UDI          |       |  |
| -<br>AFM Accreditation Num                 | <b>None</b><br>Phone                      |       |  |
| 81-83 Campbell S<br>Record Keeper Location | <b>17/03/1983</b><br>Date Of Birth        |       |  |
| NHVR<br>Region                             | 333222DEMO44<br>Licence                   |       |  |
|                                            | VIC<br>Licence State                      |       |  |
|                                            | <b>19/02/2025 08:00</b><br>License Expiry |       |  |

## **Edit Drivers by Sites**

This section will guide you on how to update the drivers by site.

1. In the Business Navigation Menu, click Drivers and select Drivers List.

|                     | Drivers - Bu                              | isiness                                    |                       |                       |                 | ₽            | *           | Demo<br>Business |
|---------------------|-------------------------------------------|--------------------------------------------|-----------------------|-----------------------|-----------------|--------------|-------------|------------------|
| Business Navigation | Linked Pending                            | ) Delinked Self-                           | paid Pending Sel      | -paid Non-EWD         | Delinked N      | on-EWD All   | Sites Conne | ected Fleets     |
| Dashboard           | 10 - Q Sear                               | ch                                         | J                     |                       | Impor           | t EWD Driver | Add / Li    | nk Driver        |
| Drivers             | 1 This section of                         | lisplays and creates d                     | river accounts that a | re paid by the busine | ess subscriptio | on.          |             |                  |
| Drivers List        | Available Seats:<br>See billing section b | 95 remaining of 140 s<br>adjust seat total | subscribed.           |                       |                 |              |             |                  |
| Vehicles 🕨          | FULL NAME                                 | EMAIL ADDRESS                              |                       | LICENCE               | PHONE           | BFM          | AFM         | АРР              |
| Reports 🕨           | Adrian<br>Driver<br>Test                  | adrian.driver.test@                        | mailinator.com        | 12312321              |                 | -            | -           | N/A              |

- 2. You will be directed to the **Drivers Business** page. Click the All Sites tab to access the **Drivers** list.
- 3. You can search/filter the list using the **Search** field to view drivers by site. Using the dropdown arrow beside the Search field, you can also set the list display to 10, 20, or 50.

| Drivers - Busin           | iess                            |                  |               |        |         |             | ≓ ¢                      | Demo<br>Business |
|---------------------------|---------------------------------|------------------|---------------|--------|---------|-------------|--------------------------|------------------|
| Linked Pending D          | pelinked Self-paid Pending S    | elf-paid Non-EWD | Delinked Non- | ewd Al | l Sites | nnected Fle | ets                      |                  |
| 10 👻 🔍 Brad               |                                 |                  |               |        |         |             |                          |                  |
| SITE FULL NAM             | E EMAIL ADDRESS                 | LICENCE          | PHONE         | BFM    | AFM     | APP         | DATE<br>CREATED          | ACTIONS          |
| Surry<br>Hills Bra<br>Der | id brad.demo@mailinator.c<br>mo | com 333222DEMO44 | 4 -           |        |         | N/A         | 21/11/2023<br>10:19      |                  |
|                           |                                 |                  |               |        |         |             | Actions                  |                  |
| Showing 1 of 1 Entries    |                                 |                  |               |        |         |             | <ul> <li>View</li> </ul> | - H              |
| Showing for Pages         |                                 |                  |               |        |         |             | 🕨 🗭 Edit                 |                  |

- 4. Find the driver from the list and click its **Action** icon. The **Actions** menu will expand, select **Edit**.
- 5. The **Business Profile Edit** window will appear. In this window, you can update the following details:

| Business Profile                   | Edit X                                                                | - |
|------------------------------------|-----------------------------------------------------------------------|---|
| Record Keeper Addre                | 55:                                                                   |   |
| Business Address<br>81-83 Campbel  | Base Time Zone NSW +11:00                                             | ~ |
| Base Location:                     | Region NHVR                                                           | ~ |
| Business Address<br>Campbell Stree | Accreditation (Optional)  + Select from accreditation list BFM Number |   |
|                                    | Select an AFM Number                                                  | ~ |
|                                    | Submit                                                                |   |

- a. Record Keeper Address [Business Address]
- b. Base Location [Business Address]
- c. Base Time Zone
- d. Region
- e. Accreditation (Optional)
  - i. BFM Number

- ii. AFM Number
- 6. After updating the selected driver, click the **Submit** button.

| ~ |
|---|
|   |
|   |
|   |